## 山东省残疾人服务网 单位信息绑定操作手册

说明:本操作是在完成用户个人注册后进行。个人用户注册使用手册 下载,请登录山东省残疾人服务网 http://service.sddpf.org.cn/ , 点击屏幕右下角浮动窗口的个人注册帮助文件下载,如图

| 山东省残疾人联合会欢迎怒! 2020年3月17日 星期二 |                |            |        | 乙厚峙       | 阅读 豆求   注册 |
|------------------------------|----------------|------------|--------|-----------|------------|
| 🍄 山东省残疾人服务网                  | 省级 🖋           | 地市切换       | 请      | 输入要搜索的关键字 | Q          |
|                              |                |            |        |           |            |
| 畅通                           | <b>达茨人联系</b> 第 | 意 拉认       | 日残疾人关系 | 〔距离       | -          |
| 01                           | 02             | 03         | 04     | 05        | 19         |
| 政策法规                         | 便民查询           | 网上信访       | 办件查询   | 意见征集      |            |
|                              |                |            |        |           | 个人注册帮助文件下结 |
|                              |                | —— 网上办事 —— |        |           |            |

## 单位信息绑定

 1、 登录山东省残疾人服务网 (<u>http://service.sddpf.org.cn/</u>) 点击屏幕右 上角登录按钮,如下图

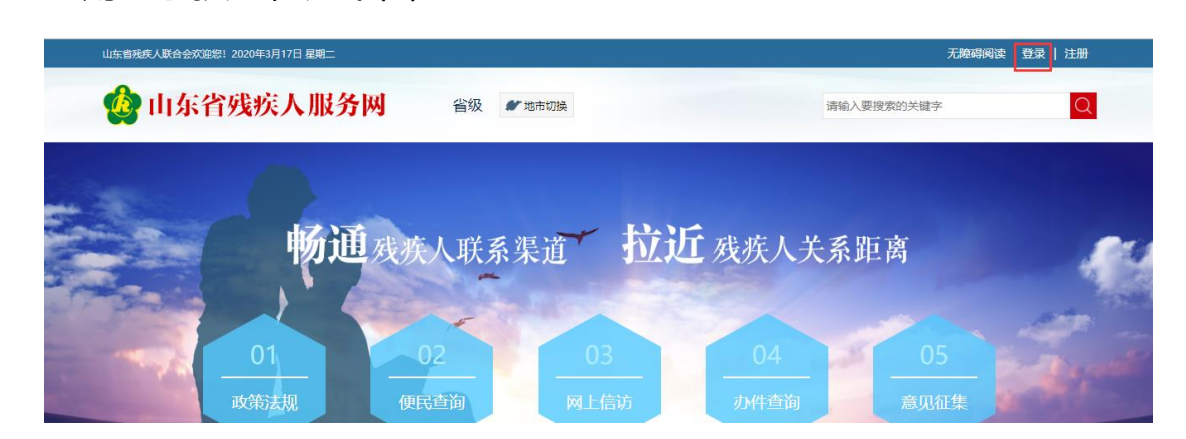

选择个人登录标签,输入手机号或身份证号和密码后登录,如

| 用户通行证 山东省统一政务服                                       | 务门户                                                                                                    | 使用帮助          |
|------------------------------------------------------|----------------------------------------------------------------------------------------------------|---------------|
| 个人登录 法人登录 法人登录<br>账号密码登录 手机验证码登录 扫码登录 7              | 2                                                                                                    | 合作网站          |
| <ul> <li>13290100702</li> <li>13290100702</li> </ul> | 支付宝账号     東付宝账号     東部目1.055758659/18951758628     東部回1051738659/18951758628     東京の総清部詞     15106923383/13853163739 | efenteral(山东) |
| 123     842k     842 k                               | 2.业务办理问题器联系相关业务部门,<br>或 具体调电话咨询 12345                                                                                | 🔮 山东省投资审批监管平台 |

3、 登录成功后, 会看到山东省残疾人服务网右上角显示登录人的姓

名,以及个人中心栏目,表示登录成功,如图

| 山広省稅稅人联合会次迎始1 2020年3月17日 星期二                                                                                                    | 无障碍阅读 🛛 谷🌅   退出   🔥 | 人中心         |
|----------------------------------------------------------------------------------------------------|---------------------|-------------|
| 位 前 东 省 残 疾 人 服 务 网 省級     省                                                                                                    | 请输入要搜索的关键字          | Q           |
|                                                                                                    |                     |             |
| a state of the state of the sta | HEA HEA             |             |
| 让数据多 跑腿 让群众                                                                                                    | 少跑路                 |             |
|                                                                                                    |                     |             |
| 01 02 03                                                                                                    | 04 05               |             |
| 政策法规 便民查询 网上信访 3                                                                                                    | D件查询 意见征集           |             |
|                                                                                                    | 个人注册                | ×<br>問助文件下载 |

4、 点击个人中心, 打开个人中心页面,选择单位绑定进行单位信息

绑定,如图

| ☆ 当前位置山东省残疾人公共服务网・个人中心   |                                        |     |      |  |      |      |
|--------------------------|----------------------------------------|-----|------|--|------|------|
| 谷一,欢迎您                   | <b>我可能需要的服务</b><br>新办证<br>新か证<br>新か证业务 |     |      |  |      |      |
| 炙<br>数的信息<br>My message  |                                        |     |      |  |      | 编辑   |
| 我的办件<br>My office        | 姓名                                     | 谷福广 | 性别   |  | 身份证号 | 3701 |
| 名言<br>我的证照<br>My license | 出生日期                                   |     | 民族   |  | 手机   |      |
| ○三 単位绑定                  | 残疾类别                                   |     | 残疾等级 |  | 固定电话 | 1325 |
| My company               | 居住地                                    |     |      |  |      |      |

5、 点击单位绑定,打开单位绑定信息页面,如图

| 🎪 山东省残疾人      | 服务网      |          |
|---------------|----------|----------|
| 1 法人信息 2 单位信息 | 3 联系人信息  |          |
|               |          |          |
| 法人姓名: *       | 请填写法人姓名  |          |
|               |          |          |
| 手机号: *        | 请填写法人手机号 |          |
|               |          |          |
|               |          |          |
|               | 返回       | <b>t</b> |

法人信息包括法人姓名和法人手机号,必填。下一步是填写单

| 1 法人信息 2 单位信息 | 3 联系人信息     | - AND TO VE THE HET CONTRACTOR OF THE |
|---------------|-------------|---------------------------------------|
| 统一社会信用编码: *   | 请填写统一社会信用编码 |                                       |
| 单位名称: *       | 请填写单位名称     |                                       |
| 单位地址:*        | 请填写单位地址     |                                       |
|               | 返回          | <b>世一王</b>                            |

单位信息包括统一社会信用编码,单位名称和单位地址信息,

| 必填。 | 下一步是填写联系人信息, | 如图。 |
|-----|--------------|-----|
|     |              |     |

位信息,如图。

| 1 法人信息         2 单位信息 | 3 联系人信息       |    |
|-----------------------|---------------|----|
|                       |               |    |
| 联系人: *                |               |    |
| ₩ <i>૱</i> 군-₽, *     |               |    |
| 秋奈/J玉.                |               |    |
|                       |               |    |
|                       | ( <b>1</b> 00 | 完成 |

联系人信息包括联系人姓名和联系方式,系统根据注册信息自动回填,无需输入。

6、 点击完成按钮,信息绑定完成。